# **DIAGNOSTIC START-UP/FINISH**

HINT:

- Illustrations may differ from the actual vehicle depending on the device settings and options. Therefore, some detailed areas may not be shown exactly the same as on the actual vehicle.
- After the power switch is ON (ACC), check that the map is displayed before starting the diagnostic mode. Otherwise, some items cannot be checked.
- 1. There are 2 methods to start diagnostic mode. Start the mode by using one of them.

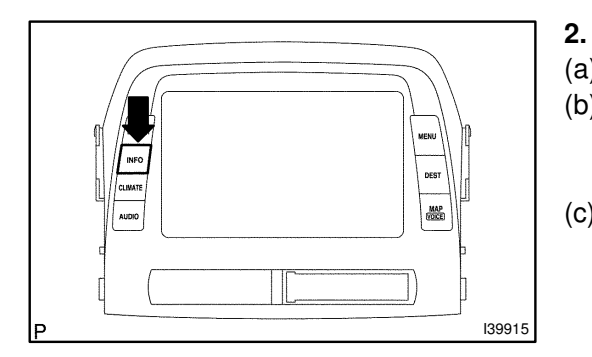

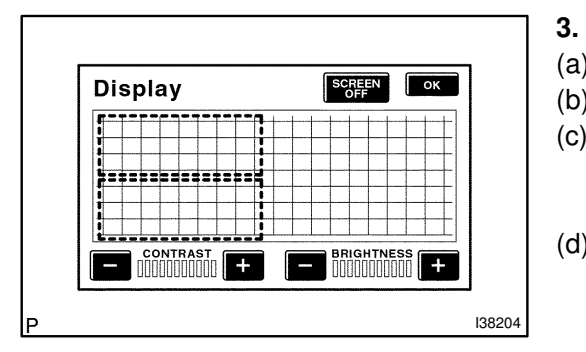

| System Ch                                | System Check Mode                      |              |         |                   |  |
|------------------------------------------|----------------------------------------|--------------|---------|-------------------|--|
| EMV<br>NAVI<br>CD-CH1<br>CD-CH2<br>MD-CH | Old CAMERA<br>CHEK MONET<br>EXCH<br>OK | NRES<br>NRES | Recheck |                   |  |
| Diagnosis                                | Diagnosis MENU                         |              |         |                   |  |
|                                          | Service                                |              | 1       |                   |  |
|                                          | Display Check                          |              |         |                   |  |
|                                          | Navigation Check                       |              |         |                   |  |
|                                          | Camera Check                           |              |         |                   |  |
|                                          | BT Voice Q                             | _            |         |                   |  |
| L                                        |                                        |              |         | <b>ل</b><br>13820 |  |

#### Method 1

- (a) Start the HV system.
- (b) While pressing and holding "INFO" switch, operate light control switch, OFF  $\rightarrow$  TAIL  $\rightarrow$  OFF  $\rightarrow$  TAIL  $\rightarrow$  OFF.
- (c) The diagnostic mode starts and the service check screen ("System Check Mode") will be displayed. Service inspection starts automatically and the result will be displayed.

# Method 2

- (a) Start the HV system.
- (b) Switch to the "Display Check" screen.
- (c) From the display adjustment screen, touch the corners of the screen in the following order: upper left → lower left →upper left → lower left → upper left → lower left.
- (d) The diagnostic mode starts and "Service Check" screen will be displayed. Service inspection starts automatically and the result will be displayed.

## 4. Diagnosis MENU

(a) Diagnostic screen will be displayed by pressing the menu switch on the service check screen.

2004 PRIUS - Preliminary Release (RM1075U)

05GGD-01

## 5. There are 2 methods to exit. Use one of them.

- (a) Turn the power switch off.
- (b) Press the "DISPLAY" switch for 3 seconds.